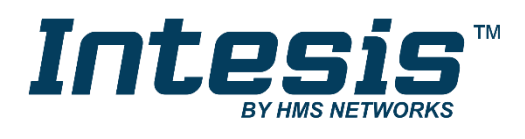

# Modbus Server Fujitsu VRF Air Conditioning

#### **USER MANUAL**

Issue date: 02/2020 r1.0 ENGLISH

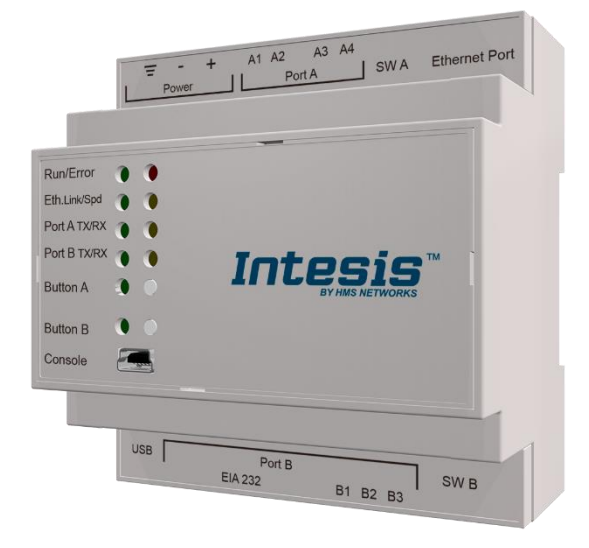

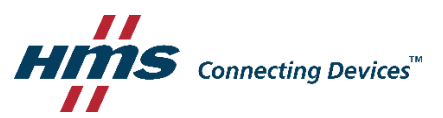

# **Important User Information**

#### Disclaimer

The information in this document is for informational purposes only. Please inform HMS Industrial Networks of any inaccuracies or omissions found in this document. HMS Industrial Networks disclaims any responsibility or liability for any errors that may appear in this document.

HMS Industrial Networks reserves the right to modify its products in line with its policy of continuous product development. The information in this document shall therefore not be construed as a commitment on the part of HMS Industrial Networks and is subject to change without notice. HMS Industrial Networks makes no commitment to update or keep current the information in this document.

The data, examples and illustrations found in this document are included for illustrative purposes and are only intended to help improve understanding of the functionality and handling of the product. In view of the wide range of possible applications of the product, and because of the many variables and requirements associated with any particular implementation, HMS Industrial Networks cannot assume responsibility or liability for actual use based on the data, examples or illustrations included in this document nor for any damages incurred during installation of the product. Those responsible for the use of the product must acquire sufficient knowledge in order to ensure that the product is used correctly in their specific application and that the application meets all performance and safety requirements including any applicable laws, regulations, codes and standards. Further, HMS Industrial Networks will under no circumstances assume liability or responsibility for any problems that may arise as a result from the use of undocumented features or functional side effects found outside the documented scope of the product. The effects caused by any direct or indirect use of such aspects of the product are undefined and may include e.g. compatibility issues.

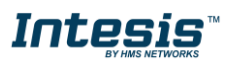

Gateway for the integration of Fujitsu VRF systems into Modbus (RTU and TCP) systems.

# ORDER CODELEGACY ORDER CODEINMBSFGL0160000FJ-AC-MBS-16

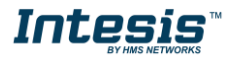

#### INDEX

| 1. Description                       |                                               |
|--------------------------------------|-----------------------------------------------|
| 1.1. Introduction                    |                                               |
| 1.2. Functionality                   |                                               |
| 1.3. Capacity of Intesis             |                                               |
| 2. Modbus interface                  |                                               |
| 2.1. Functions supported             |                                               |
| 2.2. Modbus RTU                      |                                               |
| 2.3. Modbus TCP                      |                                               |
| 2.4. Modbus Address Map              |                                               |
| 3. Connections                       |                                               |
| 3.1. Power device                    |                                               |
| 3.2. Connect to Fujitsu VRF instal   | lation                                        |
| 3.3. Connection to Modbus            |                                               |
| 3.3.1. Modbus TCP                    |                                               |
| 3.3.2. Modbus RTU                    |                                               |
| 3.4. Connection to PC (Configuration | tion tool)                                    |
| 4. Set-up process and troubleshoot   | ing14                                         |
| 4.1. Pre-requisites                  |                                               |
| 4.2. Intesis MAPS. Configuration     | & monitoring tool for Intesis Modbus series14 |
| 4.2.1. Introduction                  |                                               |
| 4.2.2. Connection                    |                                               |
| 4.2.3. Configuration tab             |                                               |
| 4.2.4. Modbus Slave configuration    | on                                            |
| 4.2.5. Fujitsu configuration         |                                               |
| 4.2.6. Signals                       |                                               |
| 4.2.7. Sending the configuration     | to Intesis                                    |
| 4.2.8. Diagnostic                    |                                               |
| 4.2.9. Set-up procedure              |                                               |
| 5. Electrical & Mechanical Features  |                                               |
| 6. Dimensions                        |                                               |
| 7. AC Unit Types compatibility       |                                               |
| 8. Error codes for Indoor and Outdo  | por Units                                     |

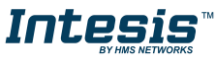

### 1. Description

#### 1.1. Introduction

This document describes the integration of Fujitsu VRF air conditioning systems into Modbus compatible devices and systems using gateway the Intesis Modbus Server to *Fujitsu VRF* communication gateway.

The aim of this integration is to monitor and control Fujitsu air conditioning systems, remotely, from a Control Center using any commercial SCADA or monitoring software that includes a Modbus Master driver (RTU and/or TCP). To do it so, Intesis performs as a Modbus Server, allowing poll and write requests from any Modbus master device.

Intesis makes available the Fujitsu air conditioning system indoor units' datapoints through independent Modbus registers.

Up to 16 indoor units supported, depending on product version.

This document assumes that the user is familiar with Modbus and Fujitsu technologies and their technical terms.

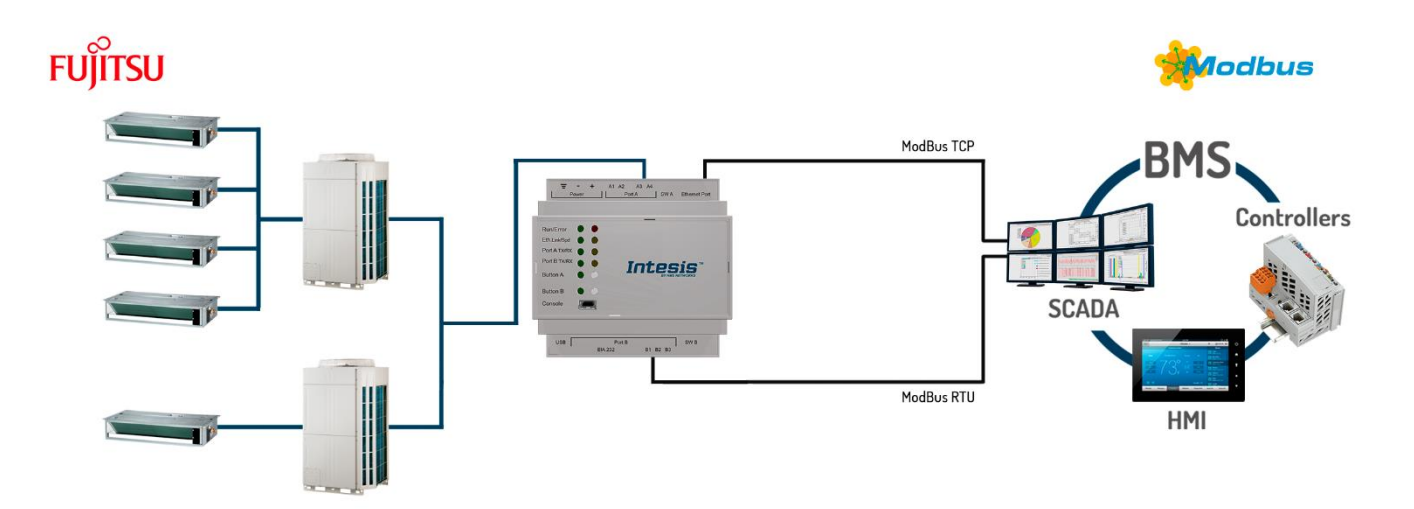

Integration of Fujitsu's compatible systems into Modbus systems

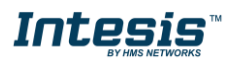

### 1.2. Functionality

Intesis<sup>™</sup> continuously monitors Fujitsu VRF network for all configured signals and keeps the updated status of all of them in its memory, ready to be served when requested from the Modbus master.

Commands toward the indoor units are permitted.

Each indoor unit is offered as a set of MBS objects.

| Element                     | Object supported                                                              |
|-----------------------------|-------------------------------------------------------------------------------|
| Outdoor Unit                | Status                                                                        |
| Indoor Unit                 | <ul> <li>Status</li> <li>Command</li> <li>Communication<br/>status</li> </ul> |
| General signals (all units) | Command                                                                       |

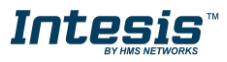

### 1.3. Capacity of Intesis

| Element                | Max. | Notes                                                         |
|------------------------|------|---------------------------------------------------------------|
| Number of indoor units | 16 * | Number of indoor units that can be controlled through Intesis |

\* There are different models of *Intesis MBS – Fujitsu VRF* each one with different capacity. The table above shows the capacity for the top model (with maximum capacity).

Their order codes are:

INMBSFGL016O000: Model supporting up to 16 indoor units

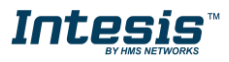

#### 2. Modbus interface

In this section, a common description for all Intesis Modbus series gateways is given, from the point of view of Modbus system which is called from now on *internal system*. Connection with the Fujitsu VRF system is also called from now on *external system*.

### 2.1. Functions supported

This part is common for Modbus RTU and TCP.

Modbus functions 03 and 04 (*Read Holding Registers* and *Read Input Registers*) can be used to read Modbus registers.

Modbus functions 06 and 16 (*Single Multiple Holding Registers* and *Write Multiple Holding Registers*) can be used to write Modbus registers.

Configuration of poll records is possible between Modbus addresses 0 and 20000. Addresses that are not defined in section 2.2 (Modbus map of the device) are read-only and will always report 0.

Modbus error codes are supported, they will be sent whenever a non-valid Modbus address is queried.

All registers are 16-bit signed integer, in standard Modbus Big Endian (MSB/LSB) format.

Intesis supports Modbus RTU and Modbus TCP and both interfaces can be used simultaneously.

### 2.2. Modbus RTU

Both EIA485 and EIA232 physical layers are supported. Only the lines RX, TX and GND of the EIA232 connector are used (TX and RX for EIA485).

Baud rate can be selected between 1200, 2400, 4800, 9600, 19200, 38400, 56700 and 115200. Parity (none, even or odd) and stop bits (1 or 2) can be selected as well.

Modbus slave number must be configured and the physical connection (RS232 or RS485) can also be selected

#### 2.3. Modbus TCP

TCP port to use (default is 502) and keep alive period must be configured.

IP settings of Intesis (DHCP status, own IP, net mask and default gateway) must be configured as well.

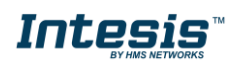

#### 2.4. Modbus Address Map

Modbus address from the formula is expressed in link layer format. This is, first register address is 0.

| Modbus Address<br>First Address is 0                                                                       | Read<br>/Write | Register/signal name                     | Possible values                                                           |
|----------------------------------------------------------------------------------------------------|----------------|------------------------------------------|---------------------------------------------------------------------------|
| 0                                                                                                    | R/W            | Gateway Energy Saving                    | 0-Disable energy saving<br>1-Enable energy saving                         |
| 1                                                                                                    | R              | Gateway error                            | 0-Normal<br>1-Error                                                       |
| 2                                                                                                    | R              | Gateway error code                       | 0-No error<br>1-Comm. error<br>2-No config. error                         |
| 3                                                                                                    | W              | On (all the units)                       | 1-Set all the units On                                                    |
| 4                                                                                                    | W              | Off (all the units)                      | 1-Set all the units Off                                                   |
| 5                                                                                                    | W              | Operation Mode Auto (all the units)      | 1-Set Auto Mode                                                           |
| 6                                                                                                    | W              | Operation Mode Heat (all the units)      | 1-Set Heat Mode                                                           |
| 7                                                                                                    | W              | Operation Mode Dry (all the units)       | 1-Set Dry Mode                                                            |
| 8                                                                                                    | W              | Operation Mode Fan (all the units)       | 1-Set Fan Mode                                                            |
| 9                                                                                                    | W              | Operation Mode Cool (all the units)      | 1-Set Cool Mode                                                           |
| 10                                                                                                    | W              | Fan Speed Auto (all the units)           | 1-Set Fan Speed Auto                                                      |
| 11                                                                                                    | W              | Fan Speed Quiet (all the units)          | 1-Set Fan Speed Quiet                                                     |
| 12                                                                                                    | W              | Fan Speed Low (all the units)            | 1-Set Fan Speed Low                                                       |
| 13                                                                                                    | W              | Fan Speed Med-Low (all the units)        | 1-Set Fan Speed Mid-Low                                                   |
| 14                                                                                                    | W              | Fan Speed Med-High (all the units)       | 1-Set Fan Speed Mid-High                                                  |
| 15                                                                                                    | W              | Fan Speed High (all the units)           | 1-Set Fan Speed High                                                      |
| 16                                                                                                    | W              | Temperature Setpoint (x10°C) (all units) | Cool: 1930°C; Heat: 1730°C                                                |
|                                                                                                    | I              | Outdoor units                            |                                                                           |
| (ID+1)*25+10000+0<br>Where ID stands for ID field in<br>Fujitsu VRF configuration in MAPS,<br>from 0 to 31 | R              | Capacity save                            | 0-Not set<br>1-100%<br>2-90%<br>3-80%<br>4-70%<br>5-60%<br>6-50%<br>7-40% |
| (ID+1)*25+10000+1                                                                                          | R              | Forced Off                               | 0-Not forced<br>1-Forced off                                              |

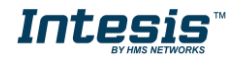

| Modbus Address<br>First Address is 0                                                                   | Read<br>/Write | Register/signal name            | Possible values                                                                           |
|----------------------------------------------------------------------------------------------------|----------------|---------------------------------|-------------------------------------------------------------------------------------------|
| (ID+1)*25+10000+2                                                                                      | R              | Error                           | 0-No error<br>1-Error                                                                     |
| (ID+1)*25+10000+3                                                                                      | R              | Error code                      | 0-No error<br>Any other value: error                                                      |
|                                                                                                    |                | Individual units                |                                                                                           |
| (ID+1)*100 +0<br>Where ID stands for ID field in<br>Fujitsu VRF configuration in MAPS,<br>from 0 to 31 | R/W            | On/Off                          | 0-Off, 1-On                                                                               |
| (ID+1)*100 +1                                                                                          | R/W            | Operation Mode                  | 0-Auto, 1-Heat, 2-Dry. 3-Fan, 4-Cool                                                      |
| (ID+1)*100 +2                                                                                          | R/W            | Fan Speed                       | 0-Auto,1-Quiet,2-Low,3-Med,4-High<br>0-Auto,1-Quiet,2-Low,3-Med-Low,4-<br>Med-High 5-High |
| (ID+1)*100 +3                                                                                          | R/W            | Vane Position U-D               | 1-Pos14-Pos4<br>10-Swing                                                                  |
| (ID+1)*100 +4                                                                                          | R/W            | Vane Position L-R               | 1-Pos15-Pos5<br>10-Swing                                                                  |
| (ID+1)*100 +5                                                                                          | R/W            | Temperature Setpoint (x10ºC/ºF) | Cool:1930°C; Heat:1730°C                                                                  |
| (ID+1)*100 +6                                                                                          | R              | Ambient Temperature (x10ºC/ºF)  | 063,5°C / 32147°F                                                                         |
| (ID+1)*100 +7                                                                                          | R              | Temperature Limit Valid         | 0-Invalid,<br>1-Valid                                                                     |
| (ID+1)*100 +8                                                                                          | R/W            | Heat Setpoint Up Limit (x10)    | 1030°C / 5086°F                                                                           |
| (ID+1)*100 +9                                                                                          | R/W            | Heat Setpoint Low Limit (x10)   | 1030°C / 5086°F                                                                           |
| (ID+1)*100 +10                                                                                         | R/W            | Cool Setpoint Up Limit (x10)    | 1030°C / 5086°F                                                                           |
| (ID+1)*100 +11                                                                                         | R/W            | Cool Setpoint Low Limit (x10)   | 1030°C / 5086°F                                                                           |
| (ID+1)*100 +12                                                                                         | R/W            | Auto Setpoint Up Limit (x10)    | 1030°C / 5086°F                                                                           |
| (ID+1)*100 +13                                                                                         | R/W            | Auto Setpoint Low Limit (x10)   | 1030°C / 5086°F                                                                           |
| (ID+1)*100 +14                                                                                         | R              | Unit Error                      | 0-No error<br>1-Error                                                                     |
| (ID+1)*100 +15                                                                                         | R              | Unit Error code                 | 0-No error<br>Any other: error                                                            |
| (ID+1)*100 +16                                                                                         | R              | Filter Alarm                    | 0-Normal<br>1-Alarm                                                                       |
| (ID+1)*100 +17                                                                                         | W              | Filter Alarm Reset              | 1-Reset                                                                                   |
| (ID+1)*100 +18                                                                                         | R              | Communication Error IU          | 0-No error<br>1-Error                                                                     |
| (ID+1)*100 +19                                                                                         | R              | Emergency                       | 0-OFF<br>10N                                                                              |

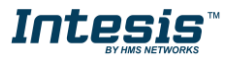

| Modbus Address<br>First Address is 0 | Read<br>/Write | Register/signal name       | Possible values             |
|--------------------------------------|----------------|----------------------------|-----------------------------|
| (ID+1)*100 +20                       | R/W            | Allow full control from RC | 0-Allow<br>1-Not allow      |
| (ID+1)*100 +21                       | R/W            | Allow On/Off from RC       | 0-Allow<br>1-Not allow      |
| (ID+1)*100 +22                       | R/W            | Allow mode from RC         | 0-Allow<br>1-Not allow      |
| (ID+1)*100 +23                       | R/W            | Allow Setpoint from RC     | 0-Allow<br>1-Not allow      |
| (ID+1)*100 +24                       | R/W            | Thermo off                 | 0-Thermo OFF<br>1-Thermo ON |

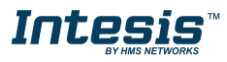

#### 3. Connections

Find below information regarding the Intesis connections available.

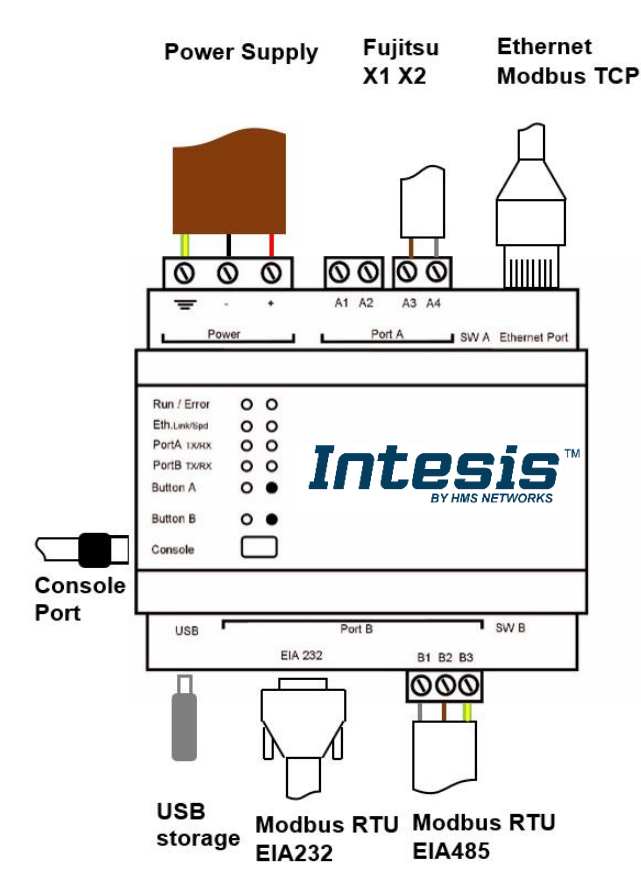

#### **Power Supply**

Must use NEC Class 2 or Limited Power Source (LPS) and SELV rated power supply.

#### If using DC power supply:

Respect polarity applied of terminals (+) and (-). Be sure the voltage applied is within the range admitted (check table below). The power supply can be connected to earth but only through the negative terminal, never through the positive terminal.

#### If using AC power supply:

Make sure the voltage applied is of the value admitted (24 Vac). Do not connect any of the terminals of the AC power supply to earth, and make sure the same power supply is not supplying any other device.

#### Ethernet / Modbus TCP (TCP) / Console (UDP & TCP)

Connect the cable coming from the IP network to the connector ETH of the gateway. Use an Ethernet CAT5 cable. If communicating through the LAN of the building, contact the network administrator and make sure traffic on the port used is allowed through all the LAN path (check the gateway user manual for more information). Default IP is 192.168.100.246. DHCP is enabled by default.

#### PortA / Fujitsu VRF

Connect the terminals (X1 X2) of Fujitsu Outdoor Unit to the connectors A3 and A4 of gateway's PortA. There is no polarity to be respected.

#### PortB / Modbus-RTU RS485

Connect the EIA485 bus to connectors B1 (B+), B2 (A-) and B3 (SNGD) of gateway's PortB. Respect the polarity. Remember the characteristics of the standard EIA485 bus: maximum distance of 1200 meters, maximum 32 devices connected to the bus, and in each end of the bus it must be a termination resistor of 120  $\Omega$ . Bus biasing and termination resistor for EIA485 can be enabled for PortB by means of a dedicated DIP:

SW1:

**ON:** 120  $\Omega$  termination active **OFF:** 120  $\Omega$  termination inactive (Default setting). SW2+3: **ON:** Polarization active

**OFF:** Polarization inactive (Default setting).

If the gateway is installed in one bus end, make sure that termination is active.

#### **Console Port**

Connect a mini-type B USB cable from your computer to the gateway to allow communication between the Configuration Software and the gateway. Remember that Ethernet connection is also allowed. Check the user manual for more information.

#### USB

Connect a USB storage device (not an HDD) if required.

Ensure proper space for all connectors when mounted (see 6 DIMENSIONS).

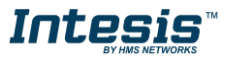

#### 3.1. **Power device**

The first step to perform is to power up the device. To do so, a power supply working with any of the voltage range allowed is needed (check section 5). Once connected the ON led will turn on.

**WARNING!** In order to avoid earth loops that can damage the gateway, and/or any other equipment connected to it, we strongly recommend:

- The use of DC power supplies, floating or with the negative terminal connected to earth. **Never use a DC power supply with the positive terminal connected to earth**.
- The use of AC power supplies only if they are floating and not powering any other device.

### 3.2. Connect to Fujitsu VRF installation

Use the PortA connector in the top corner of the Intesis device in order to connect the X1X2 bus to the Intesis. Remember to follow all safety precautions indicated by Fujitsu.

Connect the Fujitsu X1X2 bus to connectors A3 and A4 of gateway's PortA. Bus is not sensitive to polarity.

### 3.3. Connection to Modbus

#### 3.3.1. Modbus TCP

The gateways Ethernet port connection is used for Modbus TCP communication. Connect the communication cable coming from the network hub or switch to the Ethernet port of Intesis. The cable to be used shall be a straight Ethernet UTP/FTP CAT5 cable.

TCP port to use (default 502) and keep alive period must be configured.

IP settings of the gateway (DHCP status, own IP, netmask and default gateway) must be configured as well.

#### 3.3.2. Modbus RTU

Connect the communication cable coming from the motbus network to the port marked as Port B of the Intesis. Connect the EIA485 bus to connectors B1 (-), B2 (+) and B3 (SNGD) of gateway's PortB. Respect the polarity.

Remember the characteristics of the standard EIA485 bus: maximum distance of 1200 meters, maximum 32 devices (without repeaters) connected to the bus, and in each end of the bus it must be a termination resistor of 120  $\Omega$ . The gateway has an internal bus biasing circuit that incorporates the termination resistor. Bus biasing and termination resistor for EIA485 can be enabled for PortB by means of a dedicated DIP switch.

### **3.4.** Connection to PC (Configuration tool)

This action allows the user to have access to configuration and monitoring of the device (more information can be found in the configuration tool User Manual). Two methods to connect to the PC can be used:

- Ethernet: Using the Ethernet port of Intesis.
- USB: Using the console port of Intesis, connect a USB cable from the console port to the PC.

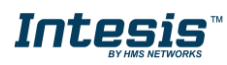

#### 4. Set-up process and troubleshooting

#### 4.1. **Pre-requisites**

It is necessary to have the Modbus RTU or TCP master/client device (BMS side device) operative and properly connected to the corresponding port of the gateway and the Fujitsu VRF installation connected to their corresponding ports as well.

Connectors, connection cables, PC for the Configuration Tool usage and other auxiliary material, if needed, are not supplied by Intesis for this standard integration.

Items supplied by HMS Networks for this integration are:

- Intesis gateway.
- Link to download the configuration tool.
- USB Console cable to communicate with Intesis.
- Product documentation.

### 4.2. Intesis MAPS. Configuration & monitoring tool for Intesis

#### 4.2.1. Introduction

Intesis MAPS is a Windows<sup>®</sup> compatible software developed specifically to monitor and configure Intesis new generation gateways.

The installation procedure and main functions are explained in the *Intesis MAPS User Manual*. This document can be downloaded from the link indicated in the installation sheet supplied with the Intesis device or in the product website at <u>www.intesis.com</u>.

In this section, only the specific case of Fujitsu VRF to Modbus systems will be covered.

Please check the Intesis MAPS User Manual for specific information about the different parameters and how to configure them.

### 4.2.2. Connection

To configure the Intesis connection parameters press on the **Connection** button in the menu bar.

| ø                   | *               |                                                                                                    | £7             | -₩-        | IntesisBox <sup>®</sup> |
|---------------------|-----------------|----------------------------------------------------------------------------------------------------|----------------|------------|-------------------------|
| Connection          | Configuration   | Signals                                                                                                    | Receive / Send | Diagnostic | MAPS                    |
| Connection Parar    | neters          |                                                                                                    |                |            |                         |
| Connection Type     | IP     USB Port |                                                                                                    |                |            |                         |
| Discovered Gateways | COM4            | Description<br>Gateway Name<br>Serial Number<br>Application Name<br>License<br>Comments<br>Version<br>Last Configuration Date<br>MAC Address<br>IP Address | Value          |            |                         |
|                     | Refresh         | Gateway<br>DHCP<br>Current Date Time<br>Gateway Operating Time                                                                                             | •<br>•<br>•    |            |                         |
| Gateway Com Port    | COM10           | Disconnect                                                                                                    | Connect        |            |                         |

Figure 4.2.2.1 MAPS connection

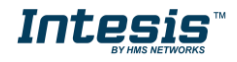

#### 4.2.3. Configuration tab

Select the **Configuration** tab to configure the connection parameters. Three subsets of information are shown in this window: General (Gateway general parameters), Modbus Slave (Modbus interface configuration) and Fujitsu (Fujitsu interface parameters).

| Ø            | *                      |                    | 127                | -M-        | Intesis |
|--------------|------------------------|--------------------|--------------------|------------|---------|
| onnection    | Configuration          | Signals            | Receive / Send     | Diagnostic |         |
| eneral       | General Configurat     | tion               |                    |            |         |
| fodbus Slave | Gateway Name           | FJ-AC-MBS          |                    |            |         |
|              | Project Description    | IntesisBox Fujitsu | AC to Modbus Slave |            |         |
| ujitsu VRF   |                        | Gateway            |                    |            |         |
|              | Connection             |                    | ,                  |            |         |
|              |                        | Enable DHCP        |                    |            |         |
|              | IP Address             | 192.168.100.246    |                    |            |         |
|              | Netmask                | 255.255.255.0      |                    |            |         |
|              | Default Gateway        |                    |                    |            |         |
|              | Password               |                    |                    |            |         |
|              | USB Host               |                    |                    |            |         |
|              | Edit USB Configuration | USB                |                    |            |         |

Figure 4.2.3.1 Intesis MAPS configuration tab

### 4.2.4. Modbus Slave configuration

Set parameters of Modbus Slave interface of Intesis.

| me Project Tools | View Help                 |          |                |            |              |
|------------------|---------------------------|----------|----------------|------------|--------------|
| ø                | × -                       |          | 100            | -M-        | IntesisBox 🖗 |
| Connection       | Configuration             | Signals  | Receive / Send | Diagnostic | MAPS         |
| General          | Modbus Configurat         | tion     |                |            | î            |
| Modbus Slave     | Type<br>Modbus Addresses  | RTU      | ~              |            |              |
| Fujitsu VRF      | RTU Configuration         |          |                |            |              |
|                  | Connection Type           | 485      | ~              |            |              |
|                  | Baudrate                  | 9600     | ~              |            |              |
|                  | Data Type<br>Slave Number | 8bit / N | ione / 1 v     |            |              |
|                  |                           |          |                |            |              |
|                  |                           |          |                |            |              |
|                  |                           |          |                |            |              |
|                  |                           |          |                |            |              |
|                  |                           |          |                |            |              |

Figure 4.2.4.1 Intesis MAPS Modbus configuration tab

#### 1. Modbus Configuration

**1.1. Modbus type selection.** Select RTU, TCP or simultaneous RTU and TCP communication.

#### 2. TCP Configuration.

2.1. Modbus TCP Port: Modbus TCP communication port setting. Default port 502.

2.2. Keep Alive. Set the time of inactivity to send a keep Alive message. Default 10 minutes.

#### 3. RTU Configuration.

3.1. RTU bus connection type. Select the RTU connection type serial bus RS485 or 232.

#### 3.2 Baudrate. Set the RTU bus communication speed. Default: 9600 bps.

• Available values: 1200, 2400, 4800, 9600,19200, 38400, 57600, 115200 bps.

**3.3 Data Type.** Set the Data-bit/parity/stop-bit. Default: 8bit/None/1.

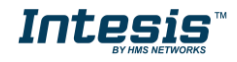

.

• Available selection: 8bit/None/1, 8bit/Even/1, 8bit/Odd/1, 8bit/None/2.

3.4 Slave Number. Set the Modbus Slave address. Default slave address: 1.

• Valid address: 1...255.

### 4.2.5. Fujitsu configuration

Set parameters for connection with Fujitsu's installation.

| н | ome Project Tools       | View Help                                                 |                                                                                                    |                                                     |                        |              |
|---|-------------------------|-----------------------------------------------------------|----------------------------------------------------------------------------------------------------|-----------------------------------------------------|------------------------|--------------|
|   | Connection              | Configuration *                                           | Signals                                                                                                | Receive / Send                                      | <b>₩</b><br>Diagnostic | IntesisBox 🗐 |
|   | General<br>Modbus Slave | Gateway Configural<br>Unit Address<br>Temperature Mode    | 18<br>Celsius                                                                                          | <b>▼</b> >                                          |                        | Î            |
|   | Fujitsu VRF             | Air Units Configurat Add Air Unit Manually Scan Air Units | Add<br>Scan<br>(No units creat<br>- Click on Add<br>- Unit manual<br>- Click on SCA<br>the Fujitsu VRI | ted)<br>for adding<br>by<br>N to explore<br>Network |                        |              |

Figure 4.2.5.1 Intesis MAPS Fujitsu configuration tab

In Gateway Configuration section, it is necessary to define the address of the gateway inside the Fujitsu VRF network. In addition, it is possible to define the temperature scale between Celsius and Fahrenheit.

In Air Units Configuration section, you can do both:

 Add. To do a manual configuration of the Fujitsu VRF system. To do this configuration it is not necessary to be connected to the VRF system:

|             | N                  | ew Air Unit    |
|-------------|--------------------|----------------|
|             | ID                 | 0              |
|             | Unit Description   | Unit 0         |
|             | Туре               | Indoor Outdoor |
|             | Regriferant System | 0              |
|             | Unit Number        | 0              |
|             |                    |                |
| din         |                    |                |
| :pli<br>ork |                    | Save Cancel    |

Figure 4.2.5.5 Add new air unit

Consider that it is necessary to know the information of the different units:

- Indoor / outdoor: depending type of the AC unit.
- o Refrigerant system: as is defined in the VRF network for this certain unit.
- **Description**. Descriptive name to easy identification of the unit (for example, 'living room floor 1 unit').

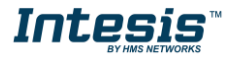

• Scan. To do an auto configuration of the gateway by retrieving the information from the Fujitsu VRF system. To do so, it is necessary to be connected to the VRF system:

| Specify refrigerant system range and press start button Scan Configuration Bus Scan Priority Set Ref. Number Range Set Ref. ID Unet Number Indoor / Outdoor Remote Control Remote Controler Gr ielected IU: - |                                            |                       | Scan VRF Netw    | ork             |                      |  |  |  |  |
|----------------------------------------------------------------------------------------------------|--------------------------------------------|-----------------------|------------------|-----------------|----------------------|--|--|--|--|
| Scan Configuration Bus Scan Priority  Enable Set Ref. Number Range Start  Do End  P Scan Stop Units Newly Detected Import Ref. ID Unit Number Indoor / Outdoor Remote Control Remote Control.er Gr            | Specify refrigerant syst                   | tem range and press s | tart button      |                 |                      |  |  |  |  |
| Bus Scan Priority Enable<br>Set Ref. Number Range Start                                                                                                    | Scan Configuration                         |                       |                  |                 |                      |  |  |  |  |
| Jinits Newly Detected Import Ref. ID Unit Number Indoor / Outdoor Remote Control Remote Controller Gr                                                                                                    | Bus Scan Priority<br>Set Ref. Number Range | Enable<br>Start 0     | End 99 🔹 Scan    | Stop            |                      |  |  |  |  |
| Impott Ref. ID Unt Number Indoor / Outdoor Remote Control Remote Controller Gr                                                                                                    | Units Newly Detected                       |                       |                  |                 |                      |  |  |  |  |
| ielected IV: -                                                                                                    | Import Ref. ID                             | Unit Number           | Indoor / Outdoor | Remote Controll | Remote Controller Gr |  |  |  |  |
| elected IU: -                                                                                                    |                                            |                       |                  |                 |                      |  |  |  |  |
| elected IU: -                                                                                                    |                                            |                       |                  |                 |                      |  |  |  |  |
| elected IU: -                                                                                                    |                                            |                       |                  |                 |                      |  |  |  |  |
| relected IU: -                                                                                                    |                                            |                       |                  |                 |                      |  |  |  |  |
| relected IU: -                                                                                                    |                                            |                       |                  |                 |                      |  |  |  |  |
| relected IU: -                                                                                                    |                                            |                       |                  |                 |                      |  |  |  |  |
| elected IU: -                                                                                                    |                                            |                       |                  |                 |                      |  |  |  |  |
| elected IU: -                                                                                                    |                                            |                       |                  |                 |                      |  |  |  |  |
| elected IU: -                                                                                                    |                                            |                       |                  |                 |                      |  |  |  |  |
| elected IU: -                                                                                                    |                                            |                       |                  |                 |                      |  |  |  |  |
| ielected IU: -                                                                                                    |                                            |                       |                  |                 |                      |  |  |  |  |
| elected IU: -                                                                                                    |                                            |                       |                  |                 |                      |  |  |  |  |
| Replace Units Add Units Save Cancel                                                                                                    |                                            |                       |                  |                 |                      |  |  |  |  |

Figure 4.2.5.6 Scan VRF units in network

It is possible to priorize the SCAN function within the VRF network (activated by default). In addition, to short the time that the scanning may take, the integrator can define the range for the refrigerant system in advance.

By pressing **Scan** button, Fujitsu X1X2 bus will be scanned for available units. Error window will appear if there is a problem in the connection with X1X2 bus (units not powered, bus not connected, ...).

A progress bar will appear during the scan. After scan is complected, detected units will be shown in units newly detected.

Select the units to add (or replace) in installation, according to selection **Replace Units** / **Add Units**. After units to be integrated are selected, click button **Apply**, and changes will appear in previous **Units Configuration** window.

#### 4.2.6. Signals

All available Modbus registers, its corresponding description and other main parmaters are listed in the signals tab.

| ø         | *                                       |                               |         |                | -1           | L      |                                     |                |             |             |              | Inter |
|-----------|-----------------------------------------|-------------------------------|---------|----------------|--------------|--------|-------------------------------------|----------------|-------------|-------------|--------------|-------|
| nnecti    | ion Configuration *                     | Signals                       | Recei   | ve / Send      | Diagn        | ostic  |                                     |                |             |             |              |       |
|           |                                         |                               |         |                | Modbus Slave | e      |                                     |                | Fuj         | itsu VRF    |              |       |
| Active    | Description                             |                               | Data L. | . Format       | Address      | Bit    | Read / Write                        | Unit Descripti | Ref. System | Unit Number | Type of Unit |       |
|           | Gateway ES (0-Disable energy saving     | . 1-Enable energy saving)     | 16      | 0: Unsigned    |              | 0      | - 2: Read / Write                   | -              | -           | -           | -            |       |
|           | Gateway error ()                        |                               | 16      | 0: Unsigned    |              | 1      | - 0: Read                           | -              | -           | -           | -            |       |
|           | Gateway error code ()                   |                               | 16      | 0: Unsigned    |              | 2      | - 0: Read                           | -              | -           | -           | -            |       |
|           | On (all the units) (1-Set the units On  |                               | 16      | 0: Unsigned    |              | 3      | - 1: Trigger                        |                | -           |             | -            |       |
|           | Off (all the units) (1-Set the units Of | )                             | 16      | 0: Unsigned    |              | 4      | - 1: Trigger                        |                | -           | -           | -            |       |
|           | Operation Mode Auto (all the units)     | (1-Set Auto Mode)             | 16      | 0: Unsigned    |              | 5      | - 1: Trigger                        | -              | -           | -           | -            |       |
|           | Operation Mode Heat (all the units)     | 1-Set Heat Mode)              | 16      | 0: Unsigned    |              | 6      | - 1: Trigger                        |                | -           | -           | -            |       |
| M         | Operation Mode Dry (all the units) (    | -Set Dry Mode)                | 16      | 0: Unsigned    |              | 7      | - 1: Trigger                        |                |             |             |              |       |
| M         | Operation Mode Fan (all the units) (    | -Set Fan Mode)                | 16      | 0: Unsigned    | 1            | 8      | - 1: Trigger                        |                |             |             |              |       |
| M         | Operation Mode Cool (all the units)     | 1-Set Cool Mode)              | 16      | 0: Unsigned    |              | 9.     | - 1: Trigger                        | -              | -           | -           | -            |       |
| R         | Fan Speed Auto (all the units) (1-Set   | Fan Speed Auto)               | 16      | 0: Unsigned    | 1            | 0      | - 1: Trigger                        |                |             |             |              |       |
| M         | Fan Speed Quiet (all the units) (1-Se   | Fan Speed Quiet)              | 16      | 0: Unsigned    | 1            | 1      | - 1: Trigger                        |                |             |             |              |       |
| R         | Fan Speed Low (all the units) (1-Set    | an Speed Low)                 | 16      | 0: Unsigned    | 1            | ,      | - 1: Trigger                        |                |             |             |              |       |
|           | Fan Speed Medul ow (all the units) (    | Set Fan Sneed Medul ow)       | 16      | 0: Unsigned    | 1            | 1      | . 1: Tringer                        |                |             |             |              |       |
|           | Fan Speed Med-High (all the units) (    | I-Set Fan Sneed Med-Hinh)     | 16      | 0: Unsigned    | 1            | 4      | - 1: Trigger                        |                |             |             |              |       |
|           | Fan Speed High (all the units) (1-Set   | Fan Sneed Hinh)               | 16      | 0: Unsigned    |              | c      | . 1: Tringer                        |                |             |             |              |       |
|           | Temperature Setnoint (all units) (v10   | C/PE)                         | 16      | 1- Signed (C2) | 1            | 5<br>5 | - 1: Trigger                        |                |             |             |              |       |
|           | Canacity rate (0-Not set 1-100% 2-)     | 05: 3.805: 4.705: 5.605: 6.50 | 16      | 0: Uprinned    | 1002         | с<br>с | - O Read                            | Outdoor P1     | 1           | 0           | 011          |       |
|           | Easter Off (0. Net favoral 1. Easter    | 40.                           | 16      | 0. Unsigned    | 1002         | e .    | - O. Read                           | Outdoor R1     |             | 0           | 00           |       |
|           | Fried On (o-Not forced, 1-Porced)       | 1)                            | 16      | 0: Unsigned    | 1002         | 7      | - 0: Read                           | Outdoor R1     | 1           | 0           | 00           |       |
|           | Error (U-INO Error, I-Error)            |                               | 10      | u: Unsigned    | 1002         |        | - Ut Nead                           | Outdoor Ki     |             | 0           | 00           |       |
|           | Error code (U-No error, X-Error)        |                               | 10      | U: Unsigned    | 1002         | 5      | - Ut Read                           | Outdoor KI     | -           |             | 00           |       |
|           | 0n/0ff (0-0ff, 1-0n)                    |                               | 10      | u: Unsigned    | 20           |        | - 2: Kead / Write                   | Unit I         | 1           | 1           | 10           |       |
|           | Operation Mode (0-Auto, 1-Heat, 2-L     | ry, 3-Pan, 4-Cool)            | 10      | u: Unsigned    | 20           |        | <ul> <li>2: Kead / Write</li> </ul> | Unit I         | 1           |             | 10           |       |
| M         | Fan Speed (U-Auto, I-Quiet, 2-Low, 3-   | Med-Low,4-Med-High,5-High)    | 10      | U: Unsigned    | 20           | 5      | - 2: Kead / Write                   | Unit I         | 1           | 1           | 10           |       |
|           | Vane Position U-D (1-Pos1,2-Pos2,3-     | Pos3,4-Pos4,10-Swing)         | 16      | 0: Unsigned    | 20           | 4      | - 2: Read / Write                   | Unit 1         | 1           | 1           | U            |       |
|           | Vane Position L-R (1-Pos1,2-Pos2,3-     | '053,4+P054,5+P055,10-Swing)  | 10      | 0: Unsigned    | 20           | 0      | - 2: Read / Write                   | Unit 1         | 1           | 1           | 10           |       |
|           | Temperature Setpoint (x10°C/°F)         |                               | 16      | 1: Signed (C2) | 20           | 0      | <ul> <li>2: Read / Write</li> </ul> | Unit 1         | 1           | 1           | IU           |       |
|           | Ambient Temperature (x10) (063.5°       | ./52147%)                     | 10      | 1: Signed (C2) | 20           | 7      | - 0: Read                           | Unit 1         | 1           | 1           | IU           |       |
|           | Temperature Limit Valid (0-Invalid, 1   | Valid)                        | 16      | 0: Unsigned    | 20           | 8      | <ul> <li>2: Read / Write</li> </ul> | Unit 1         | 1           | 1           | IU           |       |
|           | Heat Setpoint Up Limit (x10) (1030      | C/3086°F)                     | 16      | 1: Signed (C2) | 20           | 9      | <ul> <li>2: Read / Write</li> </ul> | Unit 1         | 1           | 1           | IU           |       |
|           | Heat Setpoint Low Limit (x10) (103      | °C/5086°F)                    | 16      | 1: Signed (C2) | 21           | 0      | <ul> <li>2: Read / Write</li> </ul> | Unit 1         | 1           | 1           | IU           |       |
|           | Cool Setpoint Up Limit (x10) (10304     | C/5086°F)                     | 16      | 1: Signed (C2) | 21           | 1      | <ul> <li>2: Read / Write</li> </ul> | Unit 1         | 1           | 1           | IU           |       |
|           | Cool Setpoint Low Limit (x10) (103      | °C/5086°F)                    | 16      | 1: Signed (C2) | 21           | 2      | <ul> <li>2: Read / Write</li> </ul> | Unit 1         | 1           | 1           | IU           |       |
|           | Auto Setpoint Up Limit (x10) (1030      | C/5086ºF)                     | 16      | 1: Signed (C2) | 21           | 3      | - 2: Read / Write                   | Unit 1         | 1           | 1           | IU           |       |
|           | Auto Setpoint Low Limit (x10) (103      | °C/5086°F)                    | 16      | 1: Signed (C2) | 21           | 4      | <ul> <li>2: Read / Write</li> </ul> | Unit 1         | 1           | 1           | IU           |       |
| $\square$ | Unit Error (0-No error, 1-Error)        |                               | 16      | 0: Unsigned    | 21           | 5      | - 0: Read                           | Unit 1         | 1           | 1           | IU           |       |
|           | Unit Error code (0-No Error, X-Error)   |                               | 16      | 0: Unsigned    | 21           | 6      | - 0: Read                           | Unit 1         | 1           | 1           | IU           |       |
|           | Filter Alarm (0-Normal, 1-Alarm)        |                               | 16      | 0: Unsigned    | 21           | 7      | - 0: Read                           | Unit 1         | 1           | 1           | IU           |       |
|           | Filter Alarm Reset (1-Reset)            |                               | 16      | 0: Unsigned    | 21           | в      | - 1: Trigger                        | Unit 1         | 1           | 1           | IU           |       |
|           | Communication Error IU (0-No error      | 1-Error)                      | 16      | 0: Unsigned    | 21           | 9      | - 0: Read                           | Unit 1         | 1           | 1           | IU           |       |

Figure 4.2.6.7 Intesis MAPS Signals tab

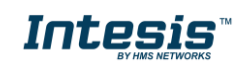

#### 4.2.7. Sending the configuration to Intesis

When the configuration is finished, follow the next steps.

1.- Save the project (Menu option *Project->Save*) on your hard disk (more information in Intesis MAPS User Manual).

2.- Go to tab 'Receive / Send' of MAPS, and in Send section, press Send button. Intesis will reboot automatically once the new configuration is loaded.

| He | me Project Tools | View Help                                                          |                                                          |                                                               |                          |  |
|----|------------------|--------------------------------------------------------------------|----------------------------------------------------------|---------------------------------------------------------------|--------------------------|--|
|    | Connection       | X<br>Configuration *                                               | Signals                                                  | Receive / Send                                                | <b>₩</b> -<br>Diagnostic |  |
| I  | Send             | Send Configuration                                                 | on                                                       |                                                               |                          |  |
|    | Receive          | Send the current config<br>Please, check that the c<br>proceeding. | juration project on the Co<br>configuration tool and the | nfiguration Tool to your Gates<br>Gateway are connected befor | way.<br>e                |  |
|    |                  |                                                                    |                                                          | Send                                                          |                          |  |

Figure 4.2.7.8 Intesis MAPS Receive/Send tab

After any configuration change, do not forget to send the configuration file to the Intesis using the Send button in the Receive / Send section.

#### 4.2.8. Diagnostic

To help integrators in the commissioning tasks and troubleshooting, the Configuration Tool offers some specific tools and viewers.

To start using the diagnostic tools, connection with the Gateway is required. The Diagnostic section is composed by two main parts: Tools and Viewers.

Tools

Use the tools section to check the current hardware status of the box, log communications into compressed files to be sent to the support, change the Diagnostic panels' view or send commands to the gateway.

• Viewers

In order to check the current status, viewer for the Internal and External protocols are available. It is also available a generic Console viewer for general information about communications and the gateway status and finally a Signals Viewer to simulate the BMS behavior or to check the current values in the system.

| Home Project Tools | View Help       |              |           |              |            |                                               |             |         |                 |      |
|--------------------|-----------------|--------------|-----------|--------------|------------|-----------------------------------------------|-------------|---------|-----------------|------|
| ø                  | *               | ≡            | 10        | H.           | ~~~        |                                               |             | Intes   | isBox           | •    |
| Connection         | Configuration * | Signals      | Receive / | / Send       | Diagnostic |                                               |             |         | MAPS            | 1000 |
| ToolBox            |                 |              |           |              |            |                                               |             |         |                 | •    |
| Console            | 🚽 Modbus Slav   | ve Viewer    | •         | Signals Viev | ver        |                                               |             |         |                 |      |
| Clear AutoScroll   | Clear C         | omms 📃 Debug | 0         | Clear        | Refresh E  | idit columns                                  |             |         |                 |      |
|                    |                 |              |           | # Modbus     | Fujitou    | Description                                   | Format      | Address | Read / Witte    | ^    |
|                    |                 |              |           | 1            |            | Gateway ES (0-Disable energy saving, 1-Ena    | 0: Unsigned | 0       | 2: Read / Write |      |
|                    |                 |              |           | 2            |            | Gateway error ()                              | 0: Unsigned | 1       | Read            |      |
|                    |                 |              |           | 3            |            | Gateway error code ()                         | 0: Unsigned | 2       | ): Read         |      |
|                    |                 |              |           | 4            |            | On (all the units) (1-Set the units On)       | 0: Unsigned | 3       | 1: Trigger      |      |
|                    |                 |              |           | 5            |            | Off (all the units) (1-Set the units Off)     | 0: Unsigned | 4       | 1: Trigger      |      |
|                    |                 |              |           | 6            |            | Operation Mode Auto (all the units) (1-Set A  | 0: Unsigned | 5       | 1: Trigger      |      |
|                    | Fuitsu VRF V    | liewer       |           | 7            |            | Operation Mode Heat (all the units) (1-Set H  | 0: Unsigned | 6       | 1: Trigger      |      |
|                    |                 |              | <u>^</u>  | 8            |            | Operation Mode Dry (all the units) (1-Set Dr  | 0: Unsigned | 7       | 1: Trigger      |      |
|                    | Clear           | omms 🔲 Debug | ~         | 9            |            | Operation Mode Fan (all the units) (1-Set Fa  | 0: Unsigned | 8       | 1: Trigger      |      |
|                    |                 |              |           | 10           |            | Operation Mode Cool (all the units) (1-Set C  | 0: Unsigned | 9       | 1: Trigger      |      |
|                    |                 |              |           | 11           |            | Fan Speed Auto (all the units) (1-Set Fan Spe | 0: Unsigned | 10      | 1: Trigger      |      |
|                    |                 |              |           | 12           |            | Fan Speed Quiet (all the units) (1-Set Fan Sp | 0: Unsigned | 11      | 1: Trigger      |      |
|                    |                 |              |           | 13           |            | Fan Speed Low (all the units) (1-Set Fan Spe  | 0: Unsigned | 12      | 1: Trigger      |      |
|                    |                 |              |           | 14           |            | Fan Speed Med-Low (all the units) (1-Set Fa   | 0: Unsigned | 13      | 1: Trigger      |      |
|                    | 1.100           |              |           | 15           |            | Fan Speed Med-High (all the units) (1-Set Fa  | 0: Unsigned | 14      | 1: Trigger      | ~    |
|                    | Send            |              |           | < .          |            |                                               |             |         |                 | >    |

Figure 4.2.8.9 Diagnostic

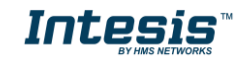

More information about the Diagnostic section can be found in the Configuraion Tool manual.

#### 4.2.9. Set-up procedure

#### See connection details of the gateway in 3 CONNECTIONS.

- 1. Install Intesis MAPS on your laptop, use the setup program supplied for this and follow the instructions given by the Installation wizard.
- 2. Install Intesis in the desired installation site. Installation can be on DIN rail or on a stable not vibrating surface (DIN rail mounted inside a metallic industrial cabinet connected to ground is recommended).
- 3. If using Modbus RTU, connect the communication cable coming from the EIA485 port of the Modbus RTU installation to the port marked as Port B of Intesis.

If using, Modbus TCP, connect the communication cable coming from the Ethernet port of the Modbus TCP installation to the port marked as Ethernet Port of Intesis.

- 4. Connect the communication cable coming from the Fujitsu VRF installation to the port marked as Port A of Intesis.
- 5. Power up Intesis. The supply voltage can be 9 to 36 Vdc or 24 VAC. Take care of the polarity of the supply voltage applied.

**WARNING!** To avoid earth loops that can damage Intesis and/or any other equipment connected to it, we strongly recommend:

- The use of DC power supplies, floating or with the negative terminal connected to earth. **Never use a DC power supply with the positive terminal connected to earth**.
- The use of AC power supplies only if they are floating and not powering any other device.
- 6. If you want to connect using IP, connect the Ethernet cable from the laptop PC to the port marked as Ethernet of Intesis.

If you want to connect using USB, connect the USB cable from the laptop PC to the port marked as Console of Intesis.

- 7. Open Intesis MAPS, create a new project selecting a copy of the one named INMBSFGL016O000.
- 8. Modify the configuration as desired, save it and download the configuration file to Intesis as explained above.
- 9. Visit the Diagnostic section, enable COMMS () and check that there is communication activity, some TX frames and some other RX frames. This means that the communication with the Centralized Controller and Modbus Master devices is OK. In case there is no communication activity between Intesis and the Centralized Controller and/or Modbus devices, check that those are operative: check the baud rate, the communication cable used to connect all devices and any other communication parameter.

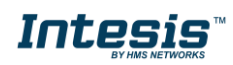

| Home Draiget Tools Help                                        |                                                      | SM-                    | ACN-MBS.ibmaps - Int                     | tesisBox MAPS               |
|----------------------------------------------------------------|------------------------------------------------------|------------------------|------------------------------------------|-----------------------------|
| Connection Configura                                           | ation Signals                                        | Receive / Send         | - <b>M</b> -<br>Diagnostic               |                             |
| ToolBox                                                        | Modbus Slave Viewer                                  | •                      | Signals Viewer                           |                             |
| Clear COMMS Enabled                                            | Clear AutoScroll C                                   | Comms 🗖 Debug #        | Clear Edit cols R<br>Modbus Slave Samsun | efresh<br>g NAS Description |
| TNEO - GWNAME - SM- ACN-MRS                                    | < 0MS:DEBUG=0                                        |                        |                                          | On (all the units           |
| > INFO:SN:000K8171<br>> INFO:BARCODE:00060180340208            | < 0MS:SPONS=1<br>> 0MS:OK                            |                        | 2                                        | Off (all the units          |
| > INFO: APPNAME: SM-ACN-MBS                                    | < 0MS:SPONS=1                                        | 3                      | 3                                        | Operation Mode              |
| > INFO:APPLIC:64<br>> INFO:APPVERSION:1.0.0.0                  | < 0MS:COMMS=1                                        | 4                      | ŧ.                                       | Operation Mode              |
| > INFO:CFGFILEDATE:25/06/2018 12:5                             | > 0MS:OK                                             |                        | 5                                        | Operation Mode              |
| > INFO:MID:1                                                   |                                                      |                        | 5                                        | Operation Mode              |
| > INFO:ETHMAC:CC:3F:1D:01:43:05<br>> INFO:NETIP:192 168 101 82 |                                                      | 7                      | 7                                        | Operation Mode              |
| > INFO:NETMASK:255.255.254.0                                   |                                                      | ٤                      | 3                                        | Operation Mode              |
| <pre>&gt; INFO:NETGW:192.168.100.9 &gt; INFO:NETDHCP:ON</pre>  |                                                      | 9                      |                                          | Operation Mode              |
| > INFO:UPTIME:0000d 00:20:21                                   | Samsung NASA Viewer                                  |                        | )                                        | Fan Speed Auto              |
| > INFO:DATETIME:10/07/2018 10:47:1                             | Clear 🛛 AutoScroll 🔲 C                               | Comms 📃 Debug 🛛 🏾 🎫    | L                                        | Fan Speed Low               |
| > INFO:STATUS:RUNNING                                          | > 15M:OK                                             | <u> </u>               | 2                                        | Fan Speed Mid (             |
| y In oteno                                                     | < 15M:COMMS=1<br>> 15M:OK                            | 13                     | 3                                        | Fan Speed High              |
|                                                                | > 15M:[Tx] 32 00 14 6A E                             | E FF BØ FF FF CØ 01 14 | L .                                      | Vane position Sv            |
|                                                                | > 15M:[Tx] 32 00 14 6A E<br>> 15M:[Tx] 32 00 14 6A E | E FF B0 FF FF C0 01 1  | 5                                        | Vane position Sv            |
|                                                                | > 15M:[Tx] 32 00 14 6A E                             | E FF B0 FF FF C0 01 10 | 5                                        | Temperature Se              |
|                                                                | > 15M:[TX] 32 00 11 6A E<br>> 15M:[TX] 32 00 14 6A E | E FF 80 FF FF C0 14    | 7                                        | Vent. On (all the           |
| I                                                              | > 15M:[Tx] 32 00 14 6A E                             | E FF BØ FF FF CØ 01 18 | 3                                        | Vent. Off (all the          |

Figure 4.2.9.10 Enable COMMS

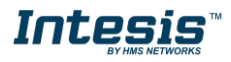

#### 5. Electrical & Mechanical Features

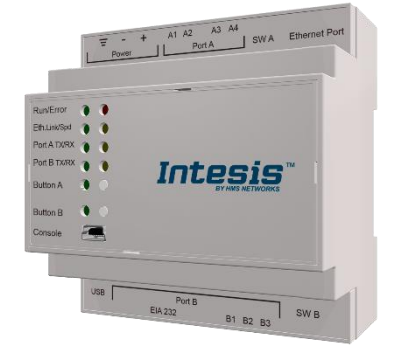

| Enclosure                                                                 | Plastic, type PC (UL 94 V-0)<br>Net dimensions (dxwxh): 90x88x56 mm<br>Recommended space for installation (dxwxh): 130x100x100mm<br>Color: Light Grey. RAL 7035                                                                                                    | Battery                  | Size: Coin 20mm x 3.2mm<br>Capacity: 3V / 225mAh<br>Type: Manganese Dioxide Lithium                                                                    |  |  |
|---------------------------------------------------------------------------|----------------------------------------------------------------------------------------------------|--------------------------|----------------------------------------------------------------------------------------------------|--|--|
| Mounting                                                                  | Wall.<br>DIN rail EN60715 TH35.                                                                                                    | Console Port             | Mini Type-B USB 2.0 compliant<br>1500VDC isolation                                                                                                    |  |  |
| Terminal<br>Wiring<br>(for power supply<br>and<br>low-voltage<br>signals) | Per terminal: solid wires or stranded wires (twisted or with ferrule)<br>1 core: 0.5mm <sup>2</sup> 2.5mm <sup>2</sup><br>2 cores: 0.5mm <sup>2</sup> 1.5mm <sup>2</sup><br>3 cores: not permitted<br>If cables are more than 3.05 meters long, Class 2 cable is required.                                                                                                 | USB port                 | Type-A USB 2.0 compliant<br>Only for USB flash storage device<br>(USB pen drive)<br>Power consumption limited to 150mA<br>(HDD connection not allowed) |  |  |
| Power                                                                     | 1 x Plug-in screw terminal block (3 poles)<br>9 to 36VDC +/-10%, Max.: 140mA.                                                                                                    | Push Button              | Button A: Not used<br>Button B: Not used                                                                                                    |  |  |
| Fower                                                                     | 24VAC +/-10% 50-60Hz, Max.: 127mA<br>Recommended: 24VDC                                                                                                    | Operation<br>Temperature | 0°C to +60°C                                                                                                    |  |  |
| Ethernet                                                                  | 1 x Ethernet 10/100 Mbps RJ45<br>2 x Ethernet LED: port link and activity                                                                                                    | Operational<br>Humidity  | 5 to 95%, no condensation                                                                                                    |  |  |
| Port A                                                                    | <ol> <li>x Fujitsu X1X2 Plug-in screw terminal block orange (2 poles)<br/>1500VDC isolation from other ports</li> <li>x Plug-in screw terminal block green (2 poles)<br/>Reserved for future use</li> </ol>                                                                                                    | Protection               | IP20 (IEC60529)<br>10 x Onboard LED indicators<br>2 x Run (Power)/Error<br>2 x Ethernet Link/Speed                                                     |  |  |
| Switch A<br>(SWA)                                                         | 1 x DIP-Switch for PORTA configuration:<br>Reserved for future use (leave OFF, default)                                                                                                    | Indicators               | 2 x Port A TX/RX<br>2 x Port B TX/RX<br>1 x Button A indicator<br>1 x Button B indicator                                                               |  |  |
| PORT B                                                                    | <ol> <li>x Serial EIA232 (SUB-D9 male connector)         Pinout from a DTE device         1500VDC isolation from other ports         (except PORT B: EIA485)     </li> <li>x Serial EIA485 Plug-in screw terminal block (3 poles)</li> <li>A, B, SGND (Reference ground or shield)</li> <li>1500VDC isolation from other ports</li> <li>(except PORT B: EIA232)</li> </ol> |                          |                                                                                                    |  |  |
| Switch B<br>(SWB)                                                         | 1 x DIP-Switch for serial EIA485 configuration:<br>Position 1:<br>ON: 120 Ω termination active<br>Off: 120 Ω termination inactive (default)<br>Position 2-3:<br>ON: Polarization active<br>Off: Polarization inactive (default)                                                                                                    | 100 mm (h)               | 00 mm (w) 130 mm (d)                                                                                                    |  |  |

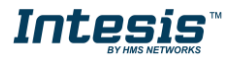

1

### 6. Dimensions

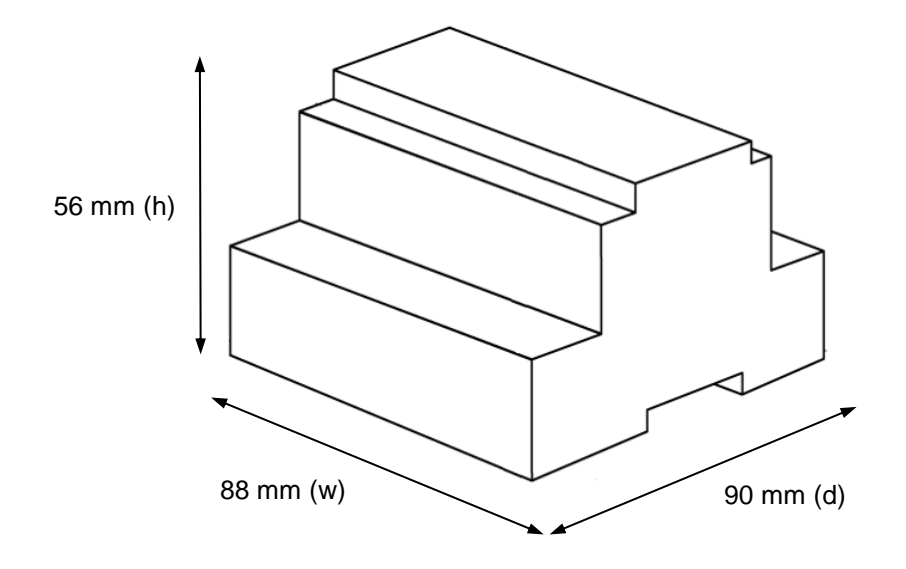

Recommended available space for its installation into a cabinet (wall or DIN rail mounting), with space enough for external connections

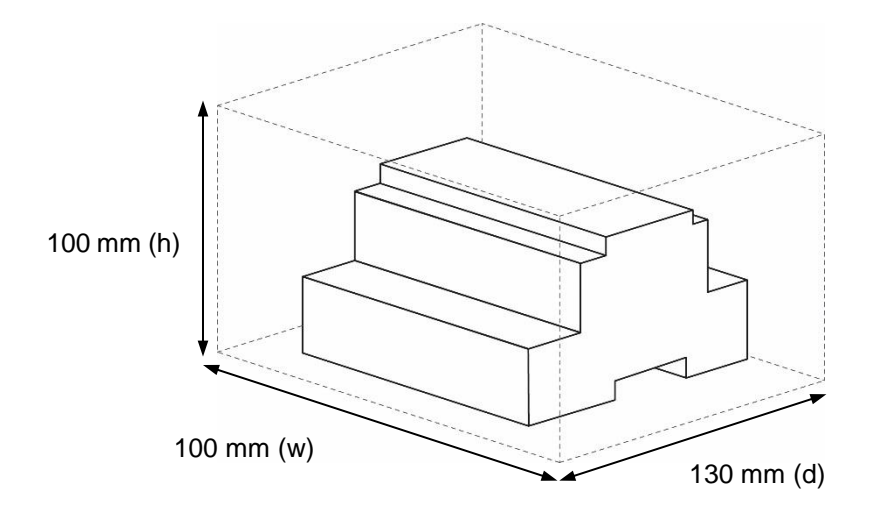

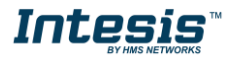

### 7. AC Unit Types compatibility

The gateway is compatible with Fujitsu VRF units after the VRF-II series (included).

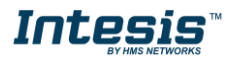

#### 8. Error codes for Indoor and Outdoor Units

Below you can find a list of error codes from Fujitsu air conditioning system.

| Modbus Value | Error Code | Error Description                                |
|--------------|------------|--------------------------------------------------|
| 1            | -          | -                                                |
| 2            | 12         | Remote controller communication error            |
| 3            | 13         | Communication error between Outdoor unit         |
| 4            | 14         | Network communication error                      |
| 5            | 15         | Scan error                                       |
| 6            | 16         | Peripheral device communication error            |
| 7            | 21         | Initial setting error                            |
| 8            | 26         | Address setting error                            |
| 9            | 27         | Master unit, slave unit set-up error             |
| 10           | 28         | Other setting error                              |
| 11           | 31         | Indoor unit power supply abnormal                |
| 12           | 32         | Indoor unit main PCB error                       |
| 13           | 35         | Manual auto switch error                         |
| 14           | 37         | Indoor unit transmission PCB error               |
| 15           | 38         | Network convertor PCB error                      |
| 16           | 41         | Room temp. sensor error                          |
| 17           | 42         | Indoor unit Heat Ex. sensor error                |
| 18           | 51         | Indoor unit fan motor1 error                     |
| 19           | 53         | Water Drain Abnormal                             |
| 20           | 5U         | Indoor unit error                                |
| 21           | 61         | Outdoor unit power supply abnormal               |
| 22           | 62         | Outdoor unit main PCB error                      |
| 23           | 63         | Inverter PCB error                               |
| 24           | 67         | Short interruption detection protected operation |
| 25           | 68         | Magnetic relay error                             |
| 26           | 69         | Outdoor unit transmission PCB error              |
| 27           | 71         | Discharge Temp Sensor Error                      |
| 28           | 72         | Compressor Temp Sensor Error                     |
| 29           | 73         | Outdoor unit Heat Ex. sensor error               |
| 30           | 74         | Outdoor Temp Sensor Error                        |
| 31           | 75         | Suction Gas Temp Sensor Error                    |
| 32           | 77         | Heat sink temp. sensor error                     |
| 33           | 82         | Sub-cool Heat Ex. gas temp. sensor error         |
| 34           | 83         | Liquid pipe temp. sensor error                   |
| 35           | 84         | Current sensor error                             |
| 36           | 86         | Pressure sensor error                            |
| 37           | 92         | Compressor 2 error                               |
| 38           | 93         | Compressor start up error                        |
| 39           | 94         | Trip detection                                   |
| 40           | 95         | Compressor motor control error                   |
| 41           | 97         | Outdoor unit fan motor 1 error                   |
| 42           | 99         | 4-way valve error                                |
| 43           | 9U         | Outdoor unit error                               |
| 44           | A1         | Discharge temperature 1 abnormal                 |
| 45           | A2         | Discharge temperature 2 abnormal                 |
| 46           | A3         | Compressor temperature abnormal                  |
| 47           | A4         | Pressure abnormal 1                              |
| 48           | A5         | Pressure abnormal 2                              |
| 49           | AA         | Special operation error                          |
| 50           | AC         | Ambient temperature abnormal                     |
| 51           | C1         | Main PCB error                                   |

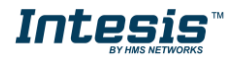